# **Akuvox R29C**

# 宅配ボックス着荷通知サービス

2023.6

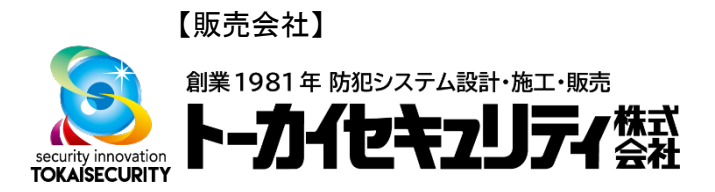

# ■宅配ボックス着荷通知サービスとは

宅配ボックス着荷通知サービスは、居住者が不在で、R29Cからの呼出 しに応答しない場合に、宅配業者に使用いただくものです。以下のよう に使用いただくことを想定しています。

- 1. 宅配業者がR29Cから呼出し、居住者が未応答
- 2. 宅配業者が、荷物を宅配BOXに入れ、宅配BOXの暗証番号を設定
- 3. 宅配業者が、R29Cの宅配BOXボタンから、部屋番号、宅配BOX番 号、宅配BOXの暗証番号を入力
- 4. 居住者のSmartPlus, SMSに、3.で入力した情報が届きます。

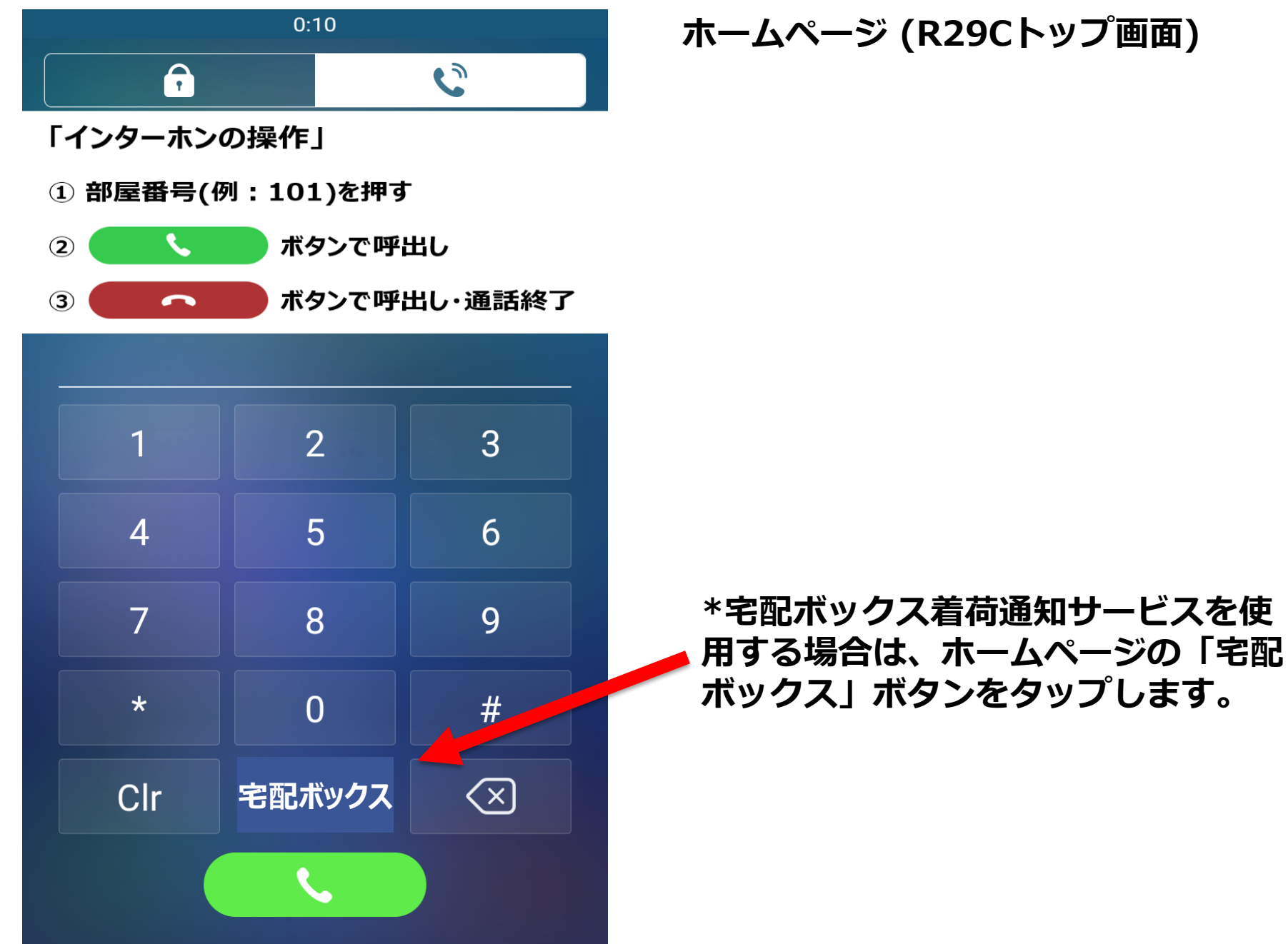

ホームページ (R29Cトップ画面)

### 宅配ボックス画面①

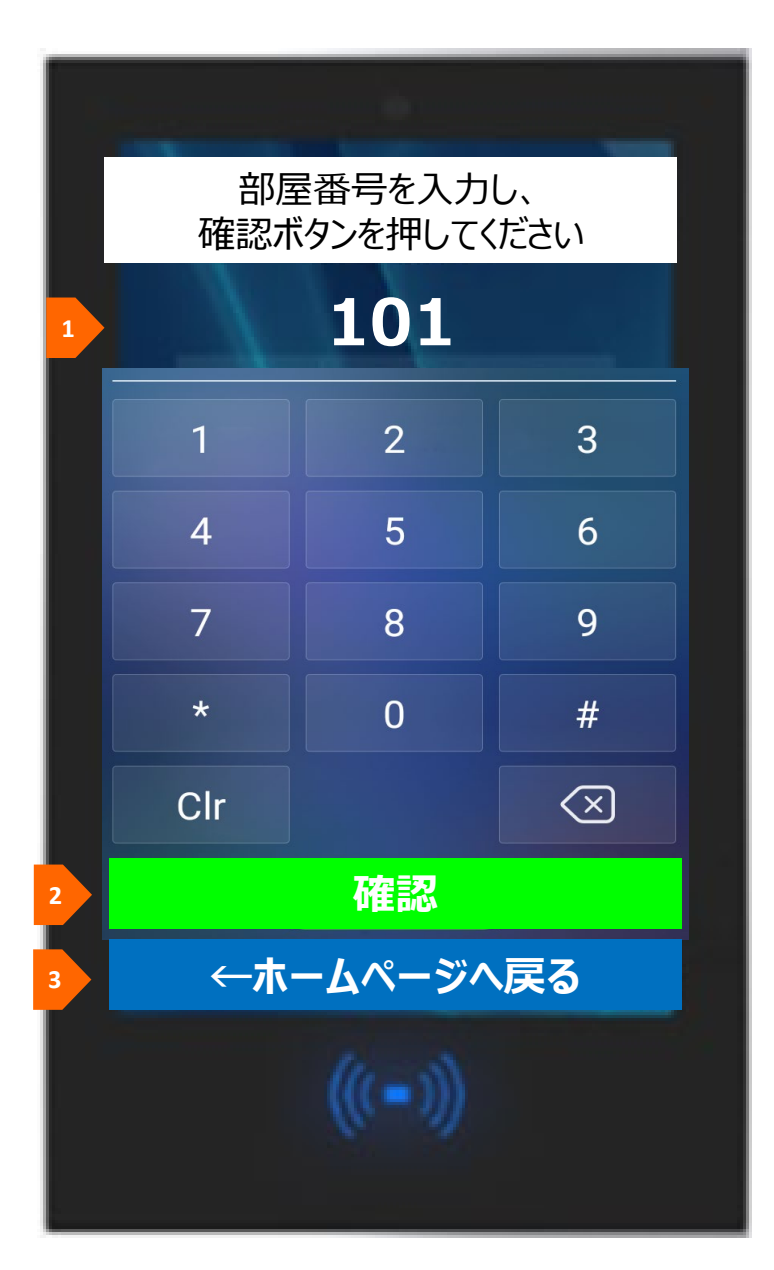

| <ol> <li>入力した部屋番号が表示されます。</li> <li>「確認」ボタンをタップすると、次のページへ遷移します。</li> <li>「←ホームページへ戻る」ボタンをタップすると、ホームページ<br/>へ遷移します。</li> </ol> |   |                                          |
|----------------------------------------------------------------------------------------------------|---|------------------------------------------|
| <ol> <li>2 「確認」ボタンをタップすると、次のページへ遷移します。</li> <li>3 「←ホームページへ戻る」ボタンをタップすると、ホームページ<br/>へ遷移します。</li> </ol>                       | 1 | 入力した部屋番号が表示されます。                         |
| 3 「←ホームページへ戻る」ボタンをタップすると、ホームページ<br>へ遷移します。                                                                                   | 2 | 「確認」ボタンをタップすると、次のページへ遷移します。              |
|                                                                                                    | 3 | 「←ホームページへ戻る」ボタンをタップすると、ホームページ<br>へ遷移します。 |

## 宅配ボックス画面②

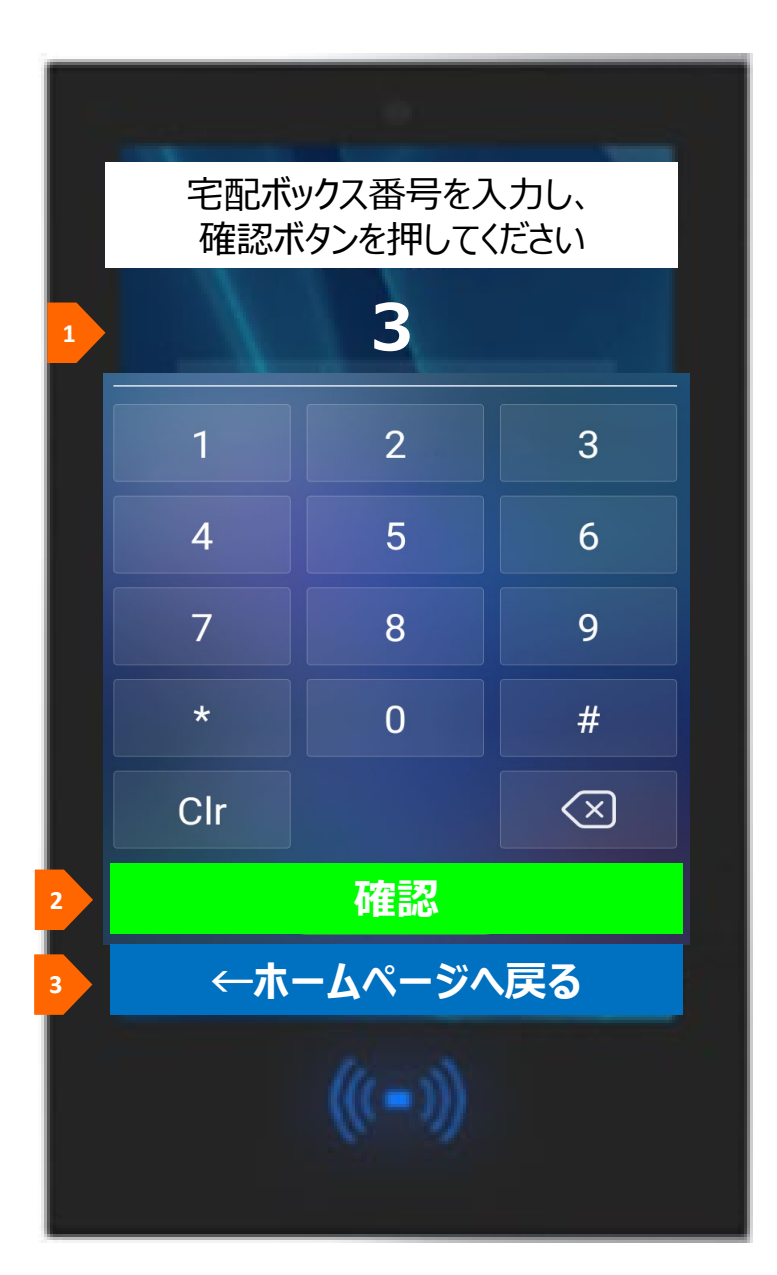

| 1 | 入力した宅配ボックスの番号が表示されます。                    |
|---|------------------------------------------|
| 2 | 「確認」ボタンをタップすると、次のページへ遷移します。              |
| 3 | 「←ホームページへ戻る」ボタンをタップすると、ホームページ<br>へ遷移します。 |
|   |                                          |

#### 宅配ボックス画面③

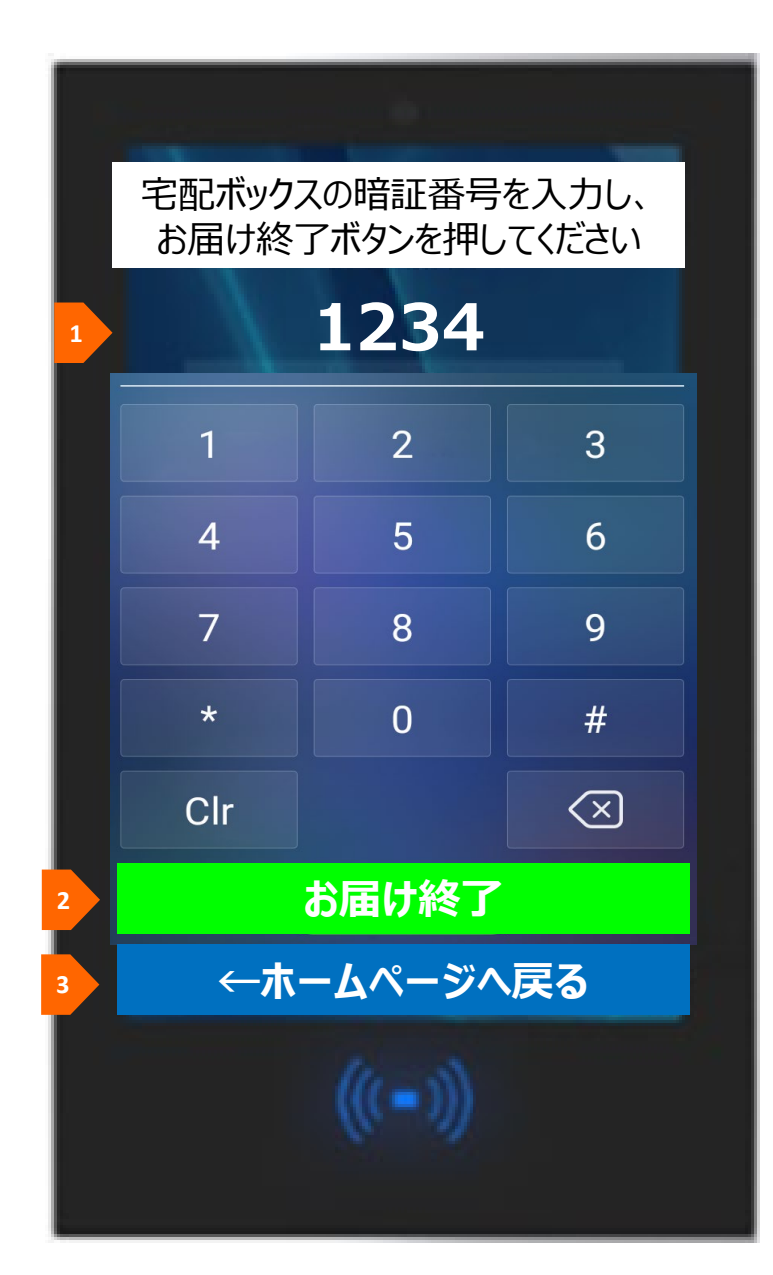

| 1 | 入力した宅配ボックスの暗証番号が表示されます。                                 |
|---|---------------------------------------------------------|
| 2 | 「お届け終了」ボタンをタップすると、居住者へ、SmartPlus、<br>SMSにてメッセージが送信されます。 |
| 3 | 「←ホームページへ戻る」ボタンをタップすると、ホームページ<br>へ遷移します。                |

#### "お届け終了"ボタンを押下後、居住者へ、 以下の2つの方法でメッセージが送信され ます。

-SmartPlus -SMS

\*SMSは、マスターアカウントの電話番号にしか届き ません

#### 以下のように、宅配ボックス番号と暗証番 号を含むメッセージが届きます。

「101号室様。宅配ボックス3に荷物をお預けしました。暗証番号は、1234です。」

#### 宅配ボックス画面④

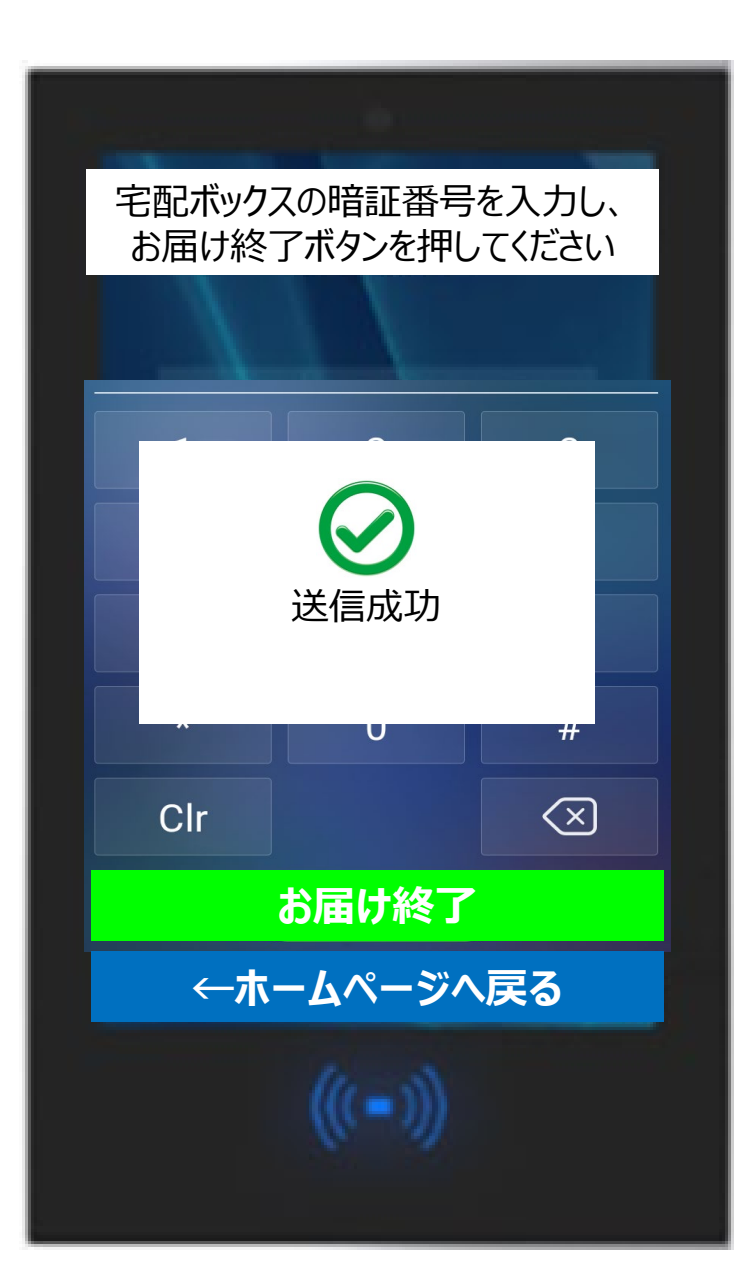

"お届け終了"ボタンを押下後、"送信成 功"というメッセージが表示され、その後、 自動的にホームページが表示されます。

## 構成イメージ(Akuvoxクラウド環境を使用)

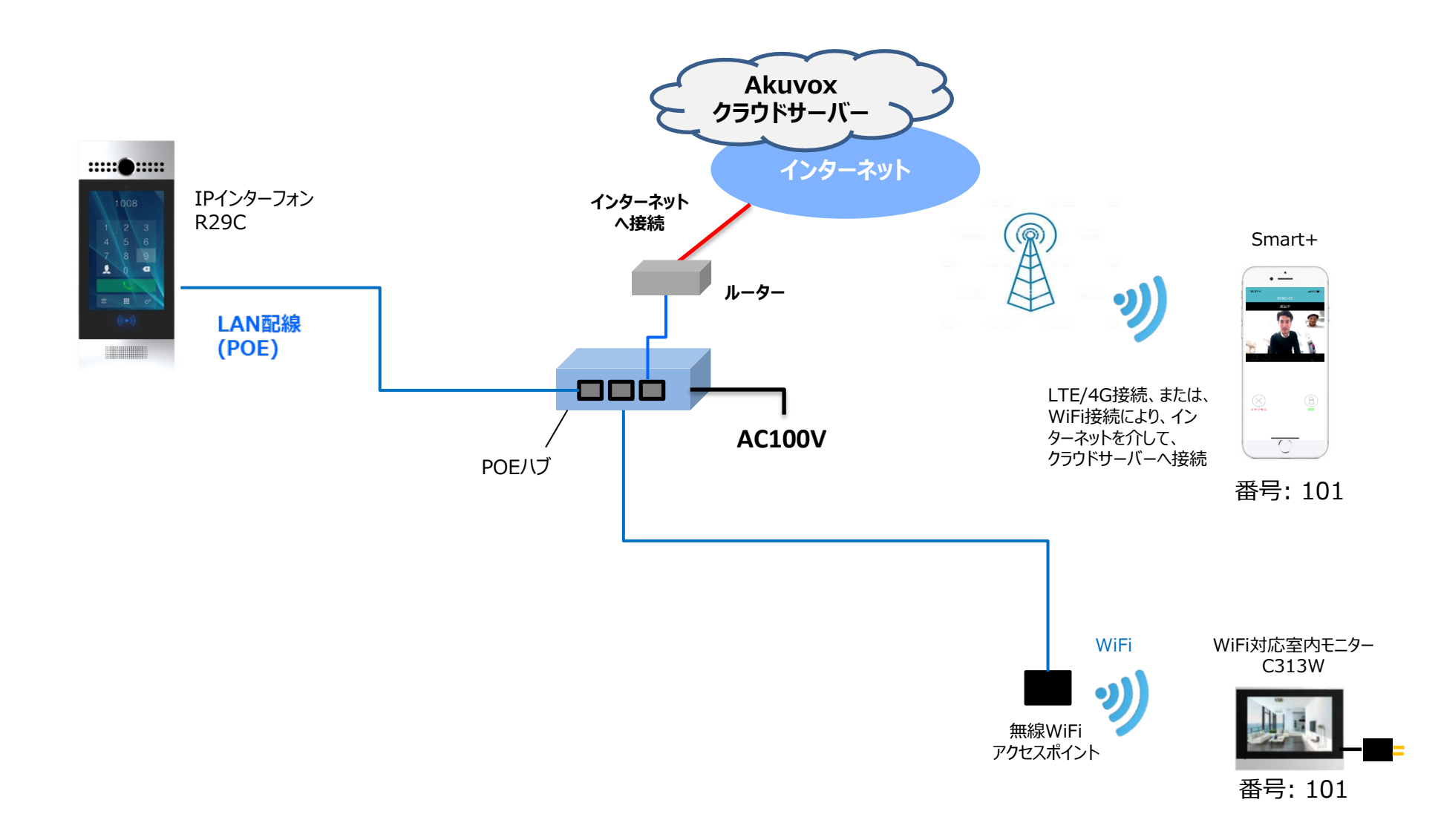

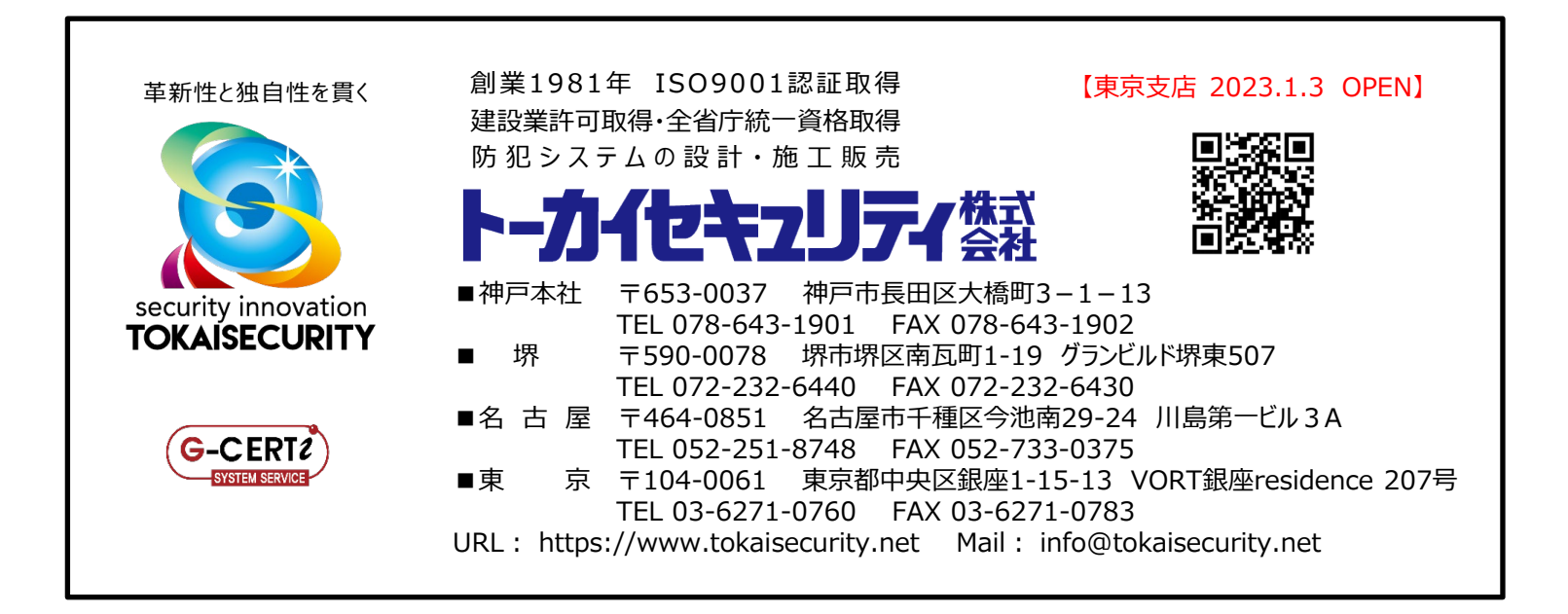